## **Inpatients Leave**

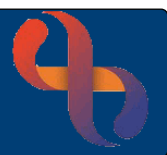

### Contents

| Overview                       | 1  |
|--------------------------------|----|
| Sending a Patient on Leave     | 1  |
| Returning a Patient from Leave | .2 |

#### Overview

Sometimes Clients need to leave the ward but remain in our care. This is recorded on RiO as 'Leave'.

#### Sending a Patient on Leave

• Open your ward in Bed View

The Inpatients screen will display

- Click on the Patient's Bed icon
- Hover on Patient's name
- Hover over Leave
- Click Leave Details

The Inpatient Leave screen will display

- Planned Date & Time: Leave blank . Planned Return Date & Time: Complete if known Leave Reason: Select the relevant reason from the list **Escorted:** □ leave blank Actual Leave Date & Time: The actual date and time the patient left the ward **Actual Return Date & Time:** Leave blank End Reason: Leave blank **Other Information:** Enter a brief description of why the patient is on leave
- Click Save

The patient is now recorded as being on Leave.

The bed icon will display with no cover on the bed & suitcase to the side of the bed.

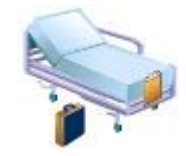

1

# **Inpatients Leave**

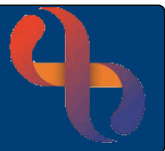

### Returning a Patient from Leave

• Open your ward in Bed View

The Inpatients screen will display

- Click on the Patient's Bed icon
- Hover on Patient's name
- Hover over Leave
- Click Leave Details

The **Inpatient Leave** screen will display, most of the fields are completed with the existing leave details

| Planned Date & Time:        | Leave blank                             |
|-----------------------------|-----------------------------------------|
| Planned Return Date & Time: | Leave blank                             |
| Leave Reason:               | Previously selected reason              |
| • Escorted:                 | □ leave blank                           |
| Actual Leave Date & Time:   | Date & time the patient went on leave   |
| Actual Return Date & Time:  | Date & time patient returned from leave |
| End Reason:                 | Select required End Reason              |

• Click Save

The patient will now be returned from leave.

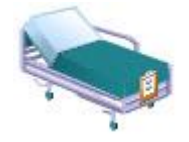

The bed icon will now display with a green cover & there will be no suitcase